# **Halo Integration Setup**

Connecting HaloPSA to MSPbots lets you leverage automation and Business Intelligence (BI) solutions to manage every aspect of your MSP business. The integration is done by assigning the appropriate user permissions in HaloPSA, entering the integration settings in the MSPbots app, and configuring webhooks. This article provides the prerequisites and step-by-step guide to establishing a HaloPSA connection with MSPbots.

What's on this page:

- 1. Prerequisites for connecting HaloPSA to MSPbots
- 2. How to set up the HaloPSA and MSPbots integration
  - 2.1. 1. Complete the prerequisites for the integration.
    - 2.2. 2. Submit the required information in the MSPbots app.
  - 2.3. 3. Configure the HaloPSA webhook
- 3. What are the Webhook statuses and messages for the HaloPSA integration?
- 4. Related Topics

## 1. Prerequisites for connecting HaloPSA to MSPbots

You need the following to establish a successful HaloPSA integration with MSPbots:

• Correct permissions set in HaloPSA:

o Identify the user who will run the API and have access to the MSPbots app. Use the Agent to log in as field.

| Permissions | Security                                                                                                    |
|-------------|----------------------------------------------------------------------------------------------------|
|             | Application Nome *                                                                                                    |
|             | Enter the name of the Application here                                                                                                    |
|             | Z Active                                                                                                    |
|             | Authentication Method *                                                                                                    |
|             | O Username & Password                                                                                                    |
|             | O implicit Flow (Single Page Application)                                                                                                    |
|             | Authorisation Code (Native Application)                                                                                                    |
|             | Client ID and Secret (Services)                                                                                                    |
|             | For backend non user-facing opplications only. This method allows logging in just with a Client ID and Client Secret. A username and password is not needed.                                                      |
|             | Client ID                                                                                                    |
|             | This is a unique identifier for your Application, and you will need this to Authenticate.                                                                                                    |
|             |                                                                                                    |
|             | Client Sucret                                                                                                    |
|             | The Client Secret is used to access to the API without logging in. If stored, it should be encrypted and never shown.                                                                                             |
|             | ind clears search to init application will only be index and once in you anget it you it needs a generate a nee and, centralizing a neek clear section section is been on a net norm working.<br>Centercitia Copy |
|             | Login Type * Agont log in zo *                                                                                                    |
|             |                                                                                                    |

Assign the appropriate permissions to the identified user. For example, granting the read:tickets permission will give MSPbots read-only
access to all data to which the user has access.

| 60     | Add c       | in Application                                                                                                    |
|--------|-------------|----------------------------------------------------------------------------------------------------|
| etails | Permissions | Security                                                                                                    |
|        |             | These permissions define what features this application can access. These must be specified in the "scope" parameter of any authentication request.   |
|        |             | oli oli                                                                                                    |
|        |             | Enabling this permission will give this application all permissions. The application will be able to do everything that the Agents permissions allow. |
|        |             | 🗋 admin                                                                                                    |
|        |             | Z readtlickets                                                                                                    |
|        |             | editiciets                                                                                                    |
|        |             | 🗋 readcalendar                                                                                                    |
|        |             | editcolendar                                                                                                    |
|        |             | readcustomers                                                                                                    |
|        |             | editcustomers                                                                                                    |
|        |             | C readcm                                                                                                    |

<sup>o</sup> Ensure the user is part of a department or team that has the corresponding permissions to access the relevant data.

| vill<br>Opportunities | 🗌 All Features             | Configuration > Team | ns & Agents > A   | gents                    |            |                      |          |                       |                  | New Ticket | ) Q | • |   | Q |
|-----------------------|----------------------------|----------------------|-------------------|--------------------------|------------|----------------------|----------|-----------------------|------------------|------------|-----|---|---|---|
|                       | Organisation               | 6 17 MR @ Ch         | nnae nrafije nict | re 91 Clone this Ane     | nt Account | 2 Peuroke All Tokens |          | note Arcent 👘 Delete  |                  |            |     |   | 6 |   |
|                       | 🙎 Teams & Agents           |                      |                   |                          |            |                      |          |                       |                  |            |     |   |   |   |
| Customers             | 🗴 Teams                    |                      |                   |                          |            |                      |          |                       |                  |            |     |   |   |   |
|                       | 🗊 Roles                    | MA ms                | pbots.a           | рі                       |            |                      |          |                       |                  |            |     |   |   |   |
| Assets                | 1 Agents                   | Data da anti-        |                   |                          |            | New Description      |          |                       |                  |            |     |   |   |   |
| Ø                     | () Workdays                | Details Activity     |                   |                          | Qualified  | adons Permissions    | Integra  | Client Restric        | uons Access Co   | nuroi      |     |   |   |   |
|                       |                            |                      |                   |                          |            |                      |          |                       |                  |            |     |   |   |   |
| My Approvals          | 大 Holiday Management       |                      |                   | rt of the Teams listed b |            |                      |          | embership of Departme |                  |            |     |   |   |   |
| ŝ                     | Cualification Matching     |                      |                   |                          |            |                      |          |                       |                  |            |     |   |   |   |
| Knowledge<br>Boos     | 1 Users                    |                      |                   |                          |            | Membership           |          |                       | inherited from i |            |     |   |   |   |
|                       |                            |                      |                   |                          |            | Access to Teams Ti   |          |                       |                  |            |     |   |   |   |
| Services              | 🛷 Tickets                  |                      |                   |                          |            |                      |          |                       |                  |            |     |   |   |   |
|                       | Asset Management           |                      |                   |                          |            |                      |          |                       |                  |            |     |   |   |   |
| A CO                  | à Billing                  |                      |                   |                          |            |                      |          |                       |                  |            |     |   |   |   |
| Lerns                 | Calendars and Appointments |                      |                   |                          |            |                      |          |                       |                  |            |     |   |   |   |
| 6                     | 📞 Call Management          |                      |                   |                          |            |                      |          |                       |                  |            |     |   |   |   |
|                       |                            |                      |                   |                          |            |                      |          |                       |                  |            |     |   |   |   |
| ó                     | Agreements                 |                      |                   |                          |            |                      |          |                       |                  |            |     |   |   |   |
| Involces              |                            |                      |                   |                          |            |                      |          |                       |                  |            |     |   |   |   |
| ()<br>Terresteets     | 👸 Knowledge Base           |                      |                   |                          |            |                      | , oge    |                       |                  |            |     |   |   |   |
| ٩                     | Items and Stock Control    |                      | Departments       |                          |            |                      |          |                       |                  |            |     |   |   |   |
| Search                | Notifications              |                      |                   |                          |            |                      |          |                       |                  |            |     |   |   |   |
|                       | S Project Management       |                      |                   |                          |            |                      |          |                       |                  |            |     |   |   |   |
|                       |                            |                      | Department No     |                          |            | Mer                  | nbership |                       |                  |            |     |   |   |   |
| Dani da anto          | Quotations                 |                      |                   |                          |            |                      |          |                       |                  |            |     |   |   |   |
|                       | දේ Remote Support          |                      | Service Delivery  |                          |            | Moc                  | lify All |                       |                  |            |     |   |   |   |
| Configuration         | Reporting                  |                      |                   |                          |            |                      |          |                       |                  |            |     |   |   |   |

Refer to the HaloPSA Guides for the instructions on setting up these permissions.

- Required information for configuring the integration in MSPbots:
  - Auth URL
  - ° Resource URL
  - Tenant
  - Client ID
  - ° Client Secret

Refer to the HaloPSA Guides for the instructions on setting up the API permission.

### 2. How to set up the HaloPSA and MSPbots integration

#### 2.1. 1. Complete the prerequisites for the integration.

#### 2.2. 2. Submit the required information in the MSPbots app.

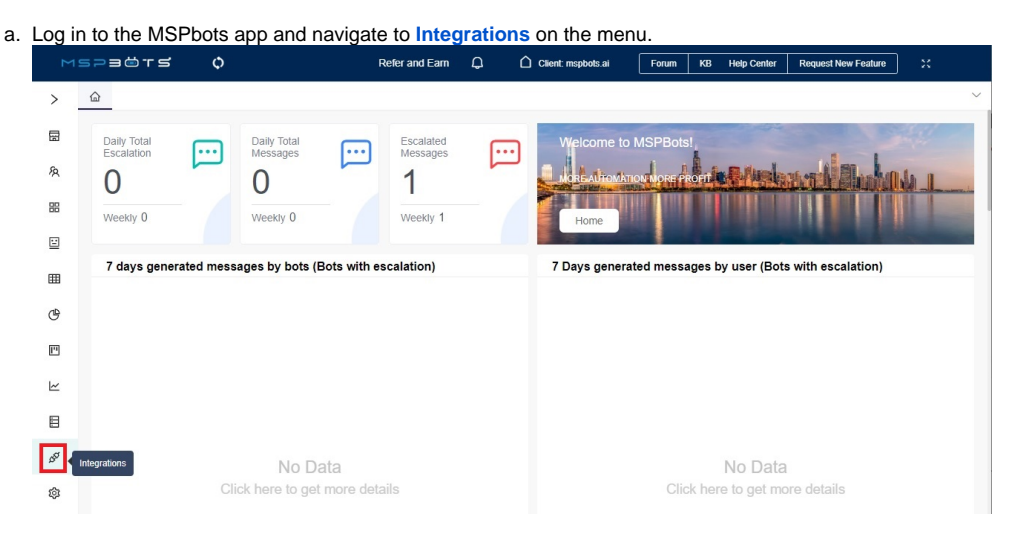

b. Search for Halo PSA and click it to open the connection settings.

| ME     | pacts ¢                                          | Refer and Earn | Φ | Client: | Forum | КВ | Help Center | Request New Feature |             |   |
|--------|--------------------------------------------------|----------------|---|---------|-------|----|-------------|---------------------|-------------|---|
| >      |                                                  |                |   |         |       |    |             |                     |             | ~ |
| 8      | Q Integrations ⊘                                 |                |   |         |       |    | 8           | 📬 Request New Ir    | ntegrations |   |
| 魚      | Last success auth $\sim$ All Integrations $\sim$ |                |   |         |       |    |             | AP C Halo PSA       | ۲           |   |
|        | © Connected                                      |                |   |         |       |    |             |                     | ~           |   |
| ⊞<br>& | Waiting to be Connected                          |                |   |         |       |    |             |                     | ~           |   |
| [**    | Other Available Integrations                     |                |   |         |       |    |             |                     | ~           |   |
| L<br>E | O Halo PSA                                       |                |   |         |       |    |             | -¢-<br>9-           | o           |   |
| ß      |                                                  |                |   |         |       |    |             |                     |             |   |
| \$     |                                                  |                |   |         |       |    |             |                     |             |   |

c. When the HaloPSA configuration settings appear, fill in all of the following required fields:

- Auth URL
- Resource URL .
- Tenant
- Client ID
- Client Secret

| Halo PSA                   |     | ≈ ⑦ |
|----------------------------|-----|-----|
| * Auth URL :               |     |     |
| Please Enter Auth URL      |     |     |
| * Resource URL :           |     |     |
| Please Enter Resource URL  |     |     |
| * Tenant :                 |     |     |
| Please Enter Tenant        |     |     |
| * Client ID :              |     |     |
| Please Enter Client Id     |     |     |
| * Client Secret :          |     |     |
| Please Enter Client Secret | 780 |     |

- d. Click Save And Sync when done.
- e. You will know that HaloPSA's connection is successful when the webhook callback URL field appears on the configuration box. Copy the the value of webhook callback URL to your desktop.

| C. Integrations ⑦                                                      | Request New Integrations |
|------------------------------------------------------------------------|--------------------------|
| Last success auth V All Integrations V                                 | ABI Q halo               |
| © Connected                                                            | ~                        |
| Halo PSA INCRESS     Last success auth: 07/09/2023 20:00 CDT Type: PBA | ≈ ⊘ …                    |
| webhook callback url https://                                          | â)                       |
| Autour:                                                                |                          |
| * Resource URL:                                                        |                          |
| *Tenant:<br>===/TeningEfr=                                             |                          |
| * Oleri D :<br>Internativa Sur contractor santar                       |                          |
| * Client Secret :                                                      |                          |
| Saw And Sync                                                           |                          |

#### 2.3. 3. Configure the HaloPSA webhook

A webhook is required for HaloPSA dashboards to function properly. Configure the HaloPSA webhook according to the steps below.

It is important to configure the webhook correctly. If not properly set, an incorrect webhook may affect the normal data synchronization adversely and trigger HaloPSA's request limit rate of 450 requests within 5 minutes. A correct webhook configuration request ensures that the system will not initiate duplicate synchronizations, thereby reducing the possibility of triggering the rate limit.

a. Once the field for webhook callback URL is visible, log in to the HaloPSA app.

b. Navigate to Configuration > Integrations > Webhooks

| 2. | 0         | í¢           | Knowledge Base           | Confi    | guration > Integrations > Webhooks                              |       |   |    |          |     |          |
|----|-----------|--------------|--------------------------|----------|-----------------------------------------------------------------|-------|---|----|----------|-----|----------|
|    | ø         | 6            | Items and Stock Control  | Web      | hooks 👻                                                         |       |   |    |          |     |          |
|    | *         | Ś            | Notifications            |          | Name                                                            |       |   |    |          |     |          |
|    | ณ์        | N            | Project Management       | ~        | narout!                                                         |       |   |    |          |     |          |
|    | iii       | PO           | Purchase Orders          |          |                                                                 |       |   |    |          |     |          |
|    | ۰         | ٦            | Quotations               |          |                                                                 |       |   |    |          |     |          |
|    |           | <u></u>      | Remote Support           |          |                                                                 |       |   |    |          |     |          |
|    |           | B            | Reporting                |          |                                                                 |       |   |    |          |     |          |
|    | Ø         | а́́л         | Sales                    |          |                                                                 |       |   |    |          |     |          |
|    | 6         | so           | Sales Orders             |          |                                                                 |       |   |    |          |     |          |
|    | í¢        | 8            | Self Service Portal      |          |                                                                 |       |   |    |          |     |          |
|    | 100       | U            | Service Catalogue        |          |                                                                 |       |   |    |          |     |          |
|    | -         | Ś            | Service Level Agreements |          |                                                                 |       |   |    |          |     |          |
|    | <b></b>   | .⊒≎          | Vendors                  |          |                                                                 |       |   |    |          |     |          |
|    | ý         | Ø            | Vendor Agreements        |          |                                                                 |       |   |    |          |     |          |
|    | 6         | ଡ଼           | Time Management          |          |                                                                 |       |   |    |          |     |          |
|    | Š         | ٣            | Language                 |          |                                                                 |       |   |    |          |     |          |
|    | P         | 0            | Custom Objects           |          |                                                                 |       |   |    |          |     |          |
|    |           | ð            | Integrations             |          | —2                                                              |       |   |    |          |     |          |
|    | Q         | 4            | 🔏 Halopsa Api            |          |                                                                 |       |   |    |          |     |          |
|    | Ē         | (            | Halo Integrator          |          |                                                                 |       |   |    |          |     |          |
|    | ⊒         |              | 🖇 Webhooks               | -        | -3                                                              |       |   |    |          |     |          |
|    | ¢         | F            | B Custom Integrations    | <u> </u> | —1                                                              |       |   |    |          |     |          |
|    |           | 6            | Migrations               |          |                                                                 |       |   |    |          |     |          |
| c. | Click N   | lew t        | o open the New Webhook s | creen.   |                                                                 | 0     |   | 0_ |          | 0   | <b>•</b> |
|    | Configure | ition > In   | tegrations > Webhooks    |          |                                                                 | Q     | φ | Ξ  | 9)       | G   | ¥ 🗛      |
|    | Webhool   | s •          |                          |          |                                                                 |       |   | -  | 1-1 of 1 | · · | C New    |
|    | Na        | me           |                          |          | Payload URL                                                     |       | - | _  |          |     | Enabled  |
|    |           | and a second |                          |          | and coding of a family set of a family set of a family set of a | Collo |   |    |          |     | Yes      |
|    |           |              |                          |          |                                                                 |       |   |    |          |     |          |

d. Fill in the fields for Webhook Name and Payload URL. You can leave the other fields with their default values.

| 0        | n > Integrations > Webhooks        | ų | φ | 9)  | 0 | 8 |
|----------|------------------------------------|---|---|-----|---|---|
| ← 🖺 Save | e                                  |   |   |     |   |   |
| N        |                                    |   |   |     |   |   |
| New      | WEDNOOK                            |   |   |     |   |   |
| Details  | Deliveries                         |   |   |     |   |   |
|          | Webhook Name                       |   |   |     | 1 |   |
|          | Enter a name for this Webhook here |   |   |     |   |   |
|          | Payload URL *                      |   |   |     |   |   |
|          |                                    |   |   |     |   |   |
|          | Webhook Type                       |   |   |     |   |   |
|          | Standard Webhook                   |   |   | × * |   |   |
|          | Method                             |   |   |     |   |   |
|          | Post                               |   |   | × v |   |   |
|          | Content Type                       |   |   |     |   |   |
|          | application/json × 👻               |   |   |     |   |   |
|          | Authentication                     |   |   |     |   |   |
|          | No authentication × 👻              |   |   |     |   |   |
|          | Z Enabled                          |   |   |     |   |   |
|          | Use a custom payload               |   |   |     |   |   |
|          |                                    |   |   |     |   |   |

- Payload URL Enter the webhook callback URL from Step 2.e.
- e. Next, click the Add button to add a new event.

| Configuration<br>← 🖹 Save | > Integrations > Webhooks                |               | Q Q 🎽 🕈 0  | 8 |
|---------------------------|------------------------------------------|---------------|------------|---|
| New V                     | Vebhook                                  |               |            |   |
| Details D                 | Deliveries                               |               |            |   |
|                           | No authentication                        | X v           |            |   |
|                           | Z Enabled                                |               |            |   |
|                           | Use a custom payload                     |               |            |   |
|                           | Events                                   |               | <b>^</b>   |   |
|                           | Choose which events trigger this webhook |               | Add 🖨      |   |
|                           | Name                                     |               | Conditions |   |
|                           |                                          |               |            |   |
|                           |                                          | No rows found |            |   |
|                           |                                          |               |            |   |
|                           | Previous                                 | Page 1 of 1   | Next       |   |
|                           |                                          | Save Cancel   |            |   |

|         | ont         |               |       |      |     |
|---------|-------------|---------------|-------|------|-----|
|         |             |               |       |      |     |
| Setup   |             |               |       |      |     |
| Event * |             |               |       |      | _   |
| Ticke   | t Changed   |               |       |      | K 🔺 |
| Tic     | ket Changed |               |       |      |     |
|         |             |               |       | Add  | 0   |
| Field   |             | Rule Type     | Value |      |     |
|         |             |               |       |      |     |
|         |             | No rows found |       |      |     |
|         |             |               |       |      |     |
|         |             |               |       | N    |     |
|         |             | Page 1        | of 1  | Next |     |

| g. | Click Sav         | <b>re</b> on the New Eve                                                                                                    | ent screen.              |                          |         |       |
|----|-------------------|----------------------------------------------------------------------------------------------------|--------------------------|--------------------------|---------|-------|
|    | 🖺 Save            |                                                                                                    |                          |                          |         | ×     |
|    | New               | v Event                                                                                                    |                          |                          |         |       |
|    | Setup             |                                                                                                    |                          |                          |         |       |
|    |                   |                                                                                                    |                          |                          |         |       |
|    |                   | Event *                                                                                                    |                          |                          | * *     |       |
|    |                   | licket Changea                                                                                                    |                          |                          |         |       |
|    |                   | All of the following cr                                                                                                    | riteria must be matched  | for this notification to | be sent |       |
|    |                   |                                                                                                    |                          |                          | Add 🕂   |       |
|    |                   | Field                                                                                                    | Rule Type                | Value                    |         |       |
|    |                   |                                                                                                    |                          |                          |         |       |
|    |                   |                                                                                                    | No rows fo               | und                      |         |       |
|    |                   |                                                                                                    |                          |                          |         |       |
|    |                   |                                                                                                    |                          |                          |         |       |
|    |                   | Previous                                                                                                    | Dada 1                   | of 1                     | Next    |       |
|    |                   |                                                                                                    | Fuge                     | 011                      |         |       |
|    |                   | /                                                                                                    | Save                     | Cancel                   |         |       |
| h. | Repeat S          | Steps 3.e, 3.f and 3<br>Ticket Changed<br>New Ticket Logge<br>Site created<br>Site updated<br>Site deleted<br>User created<br>User updated<br>User deleted<br>Invoice created<br>Invoice updated<br>Invoice updated | B.g until all the follow | ing events are add       | led.    |       |
| i. | Then clic         | k Save on the Nev                                                                                                    | w Webhook screen t       | o keep the configu       | ration. |       |
|    | Configuration > 1 | ntegrations > Webhooks                                                                                                    |                          |                          |         | Q 4 💁 |
|    | ← 🖺 Save          |                                                                                                    |                          |                          |         |       |
|    | New We            | ebhook                                                                                                    |                          |                          |         |       |
|    | Details Deliv     | reries                                                                                                    |                          |                          |         |       |
|    |                   | Events                                                                                                    |                          |                          |         | ^     |
|    |                   | Choose which events trigger this webhoo                                                                                                    | ck                       |                          |         | Add   |

A
 8
 0
 4

6

1111111

3. What are the Webhook statuses and messages for the HaloPSA integration?

of1 Cancel

| Status                                                      |                                                                    | Message                                  |     |
|-------------------------------------------------------------|--------------------------------------------------------------------|------------------------------------------|-----|
|                                                             |                                                                    | messaye                                  |     |
| Webhoo<br>k<br>Success<br>ful                               | Halo PSA Success Last success auth: 04/01/2022 11:38 CST Type: PSA | Webhook Successful                       | 0 # |
| Webhoo<br>k<br>received<br>no data<br>for<br>some<br>events | East success autit: 04/01/2022 11:38 CST Type: PSA                 | Webhook Received No Data For Some Events | 0 # |
| Webhoo<br>k<br>received<br>no data                          | Halo PSA<br>Last success auth: 04/01/2022 11:38 CST Type: PSA      | Webhook Received No Data                 | 0 z |
| Webhoo<br>k<br>received<br>no data<br>within 4<br>days      | Halo PSA<br>Last success auth: 04/01/2022 11:38 CST Type: PSA      | Webhook Received No Data Within 4 Days   | 0 * |

The Webhook statuses for your HaloPSA interaction can show any of the following:

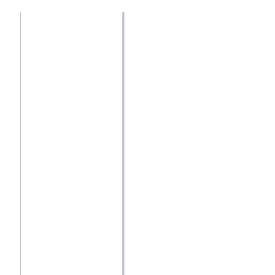

# 4. Related Topics

- NextTicket Manager for Halo
  API Data Synchronization Failure or Pending in Halo Integration
  Halo Public Datasets